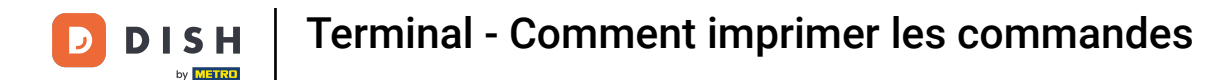

• Option 1 - imprimer les détails de la commande : appuyez sur la commande que vous souhaitez imprimer.

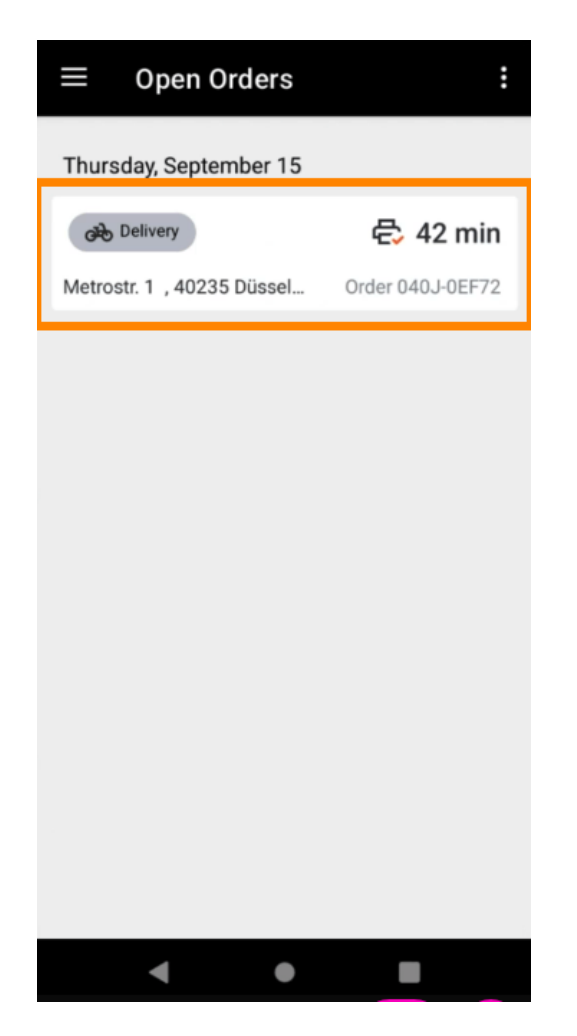

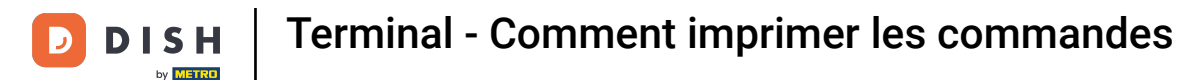

• Appuyez sur l'icône d'impression et la commande sera imprimée.

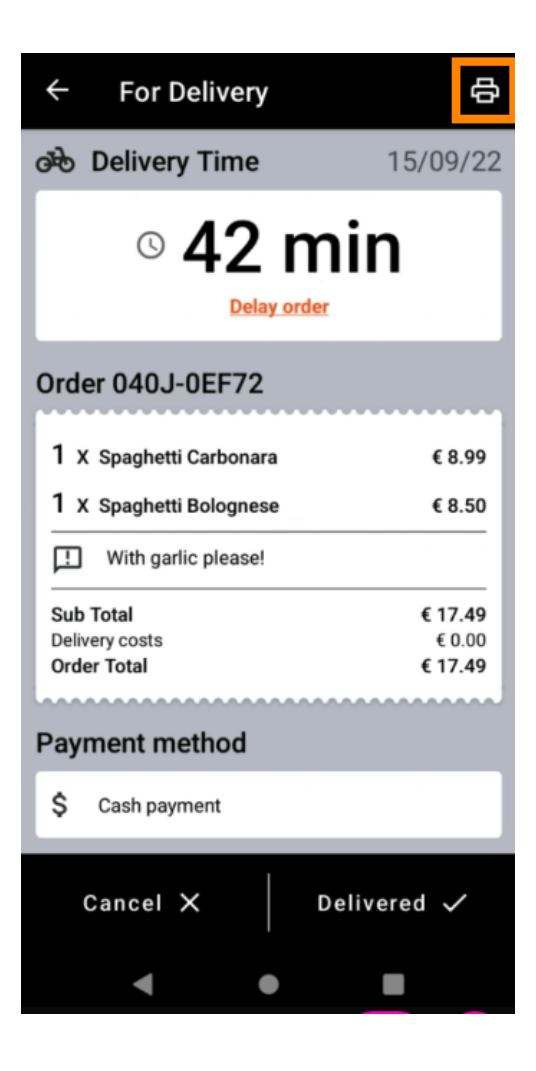

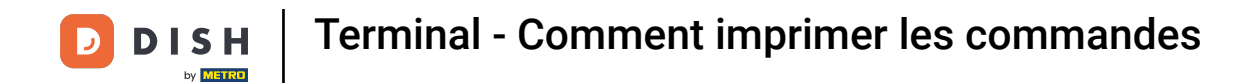

Option 2 - imprimer le récapitulatif quotidien de la commande : appuyez sur l'icône de menu .

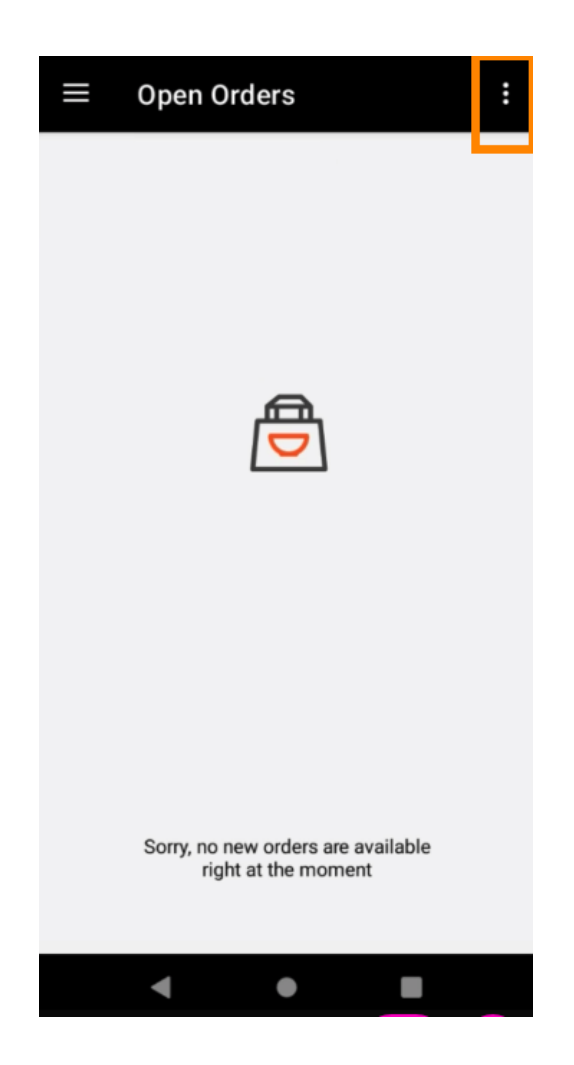

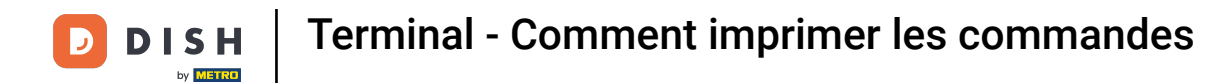

• Appuyez sur Imprimer le récapitulatif quotidien de la commande .

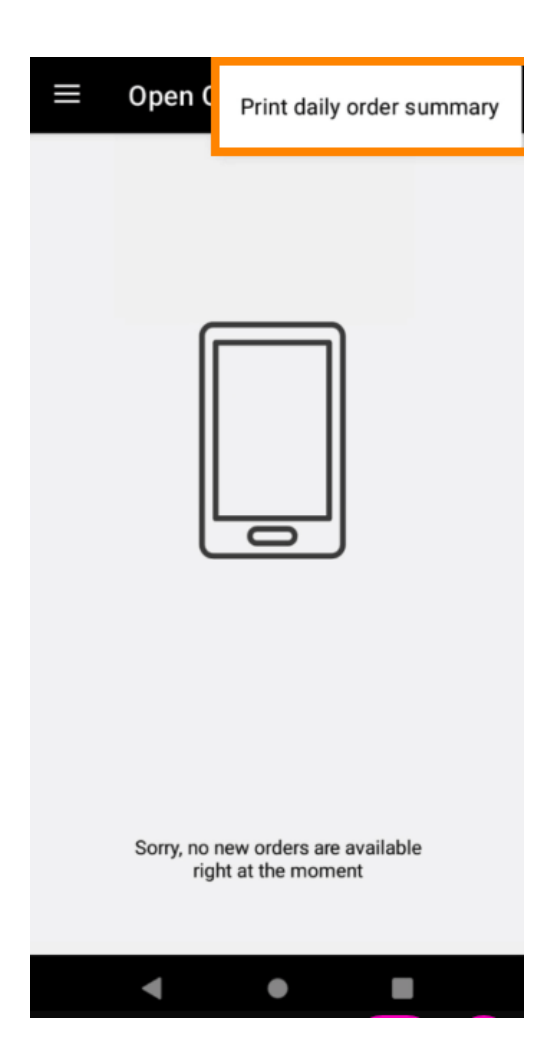

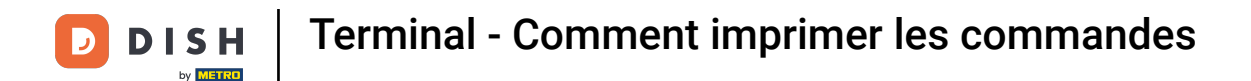

Sélectionnez la date souhaitée à laquelle vous souhaitez imprimer le récapitulatif de la commande .

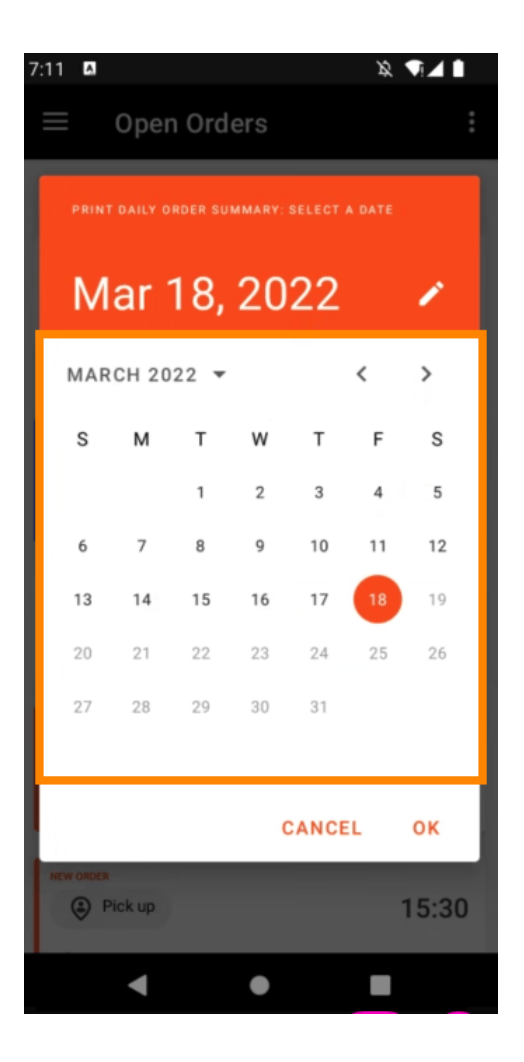

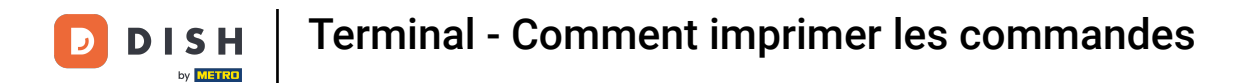

• Appuyez sur le bouton OK et le récapitulatif de la commande sera imprimé.

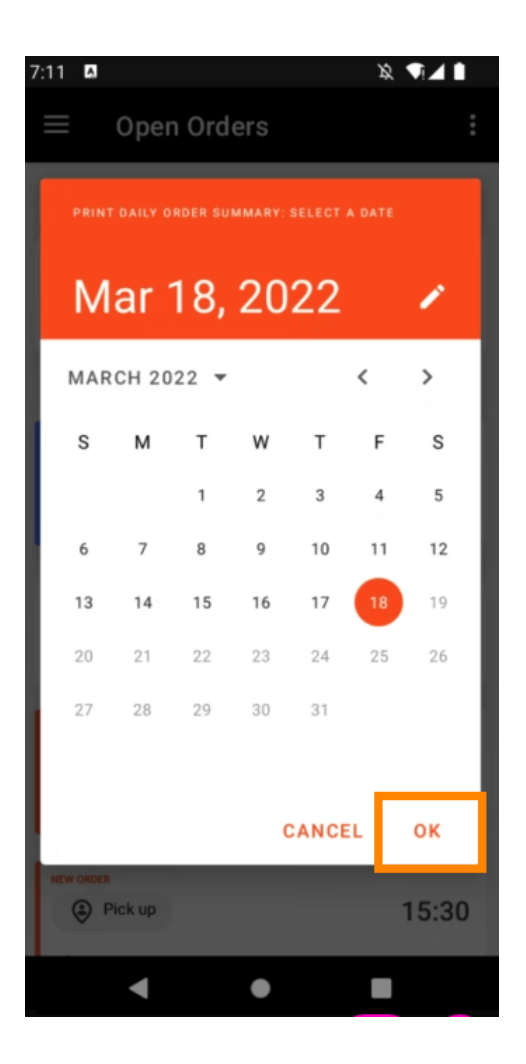

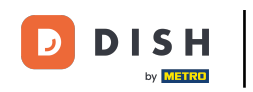

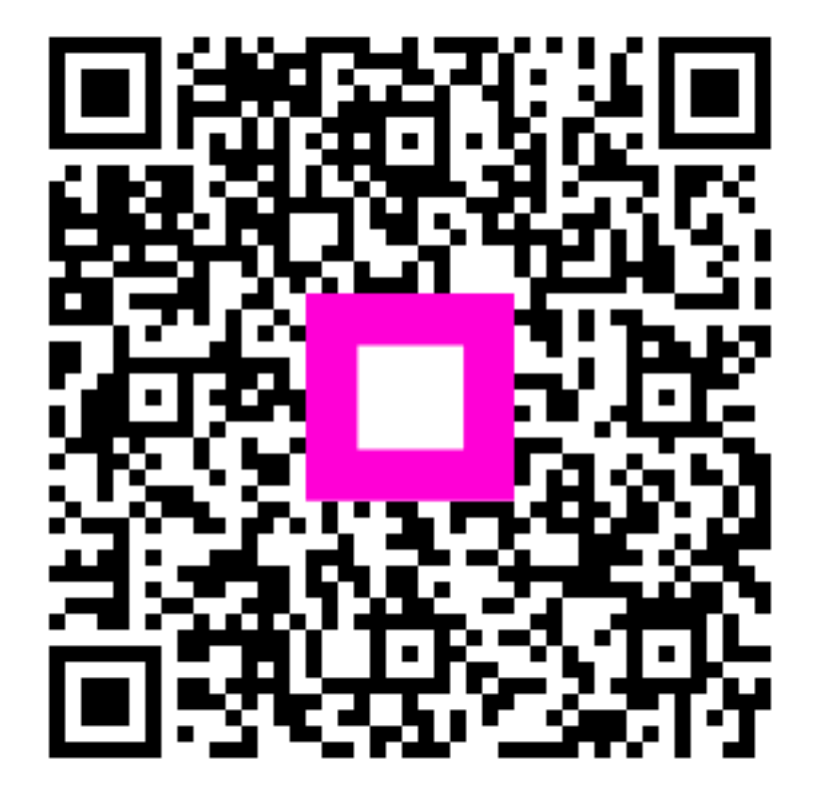

Scannez pour accéder au lecteur interactif